1 体力診断ゾーンのアイコンをクリックまたはタップします。(ホーム画面)

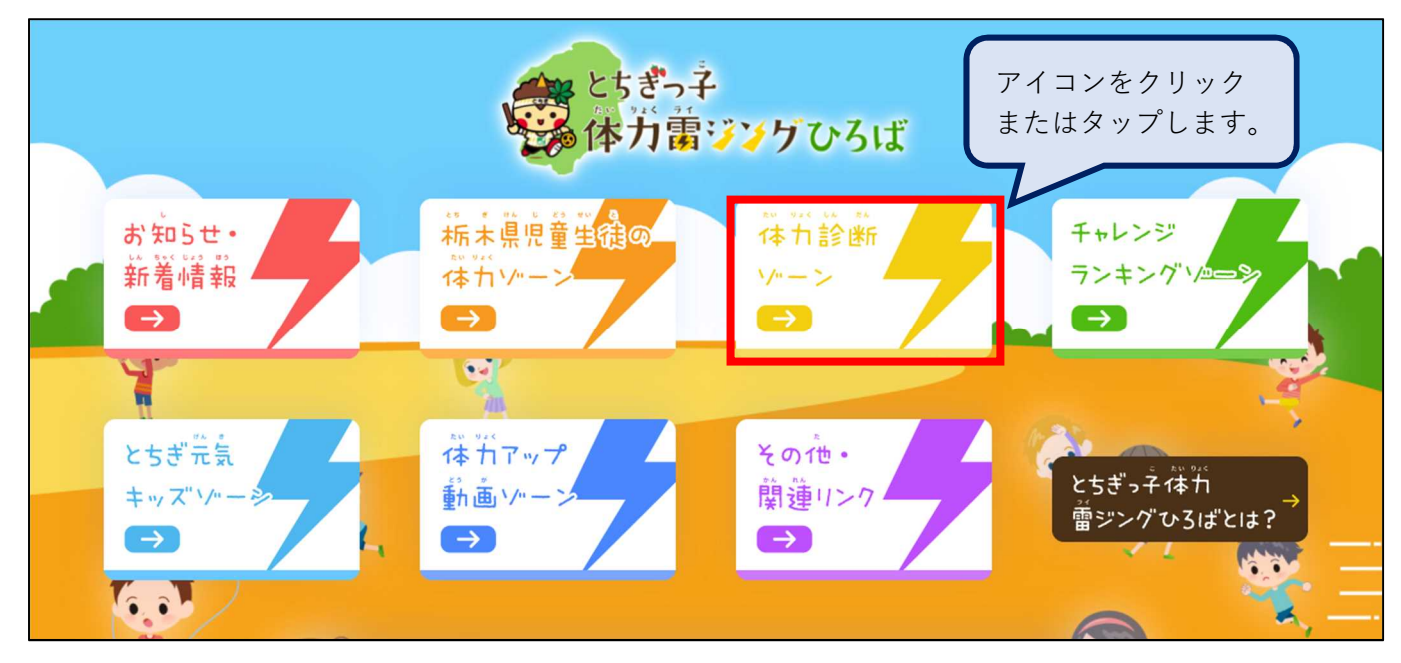

2 入力へすすむをクリックまたはタップします。

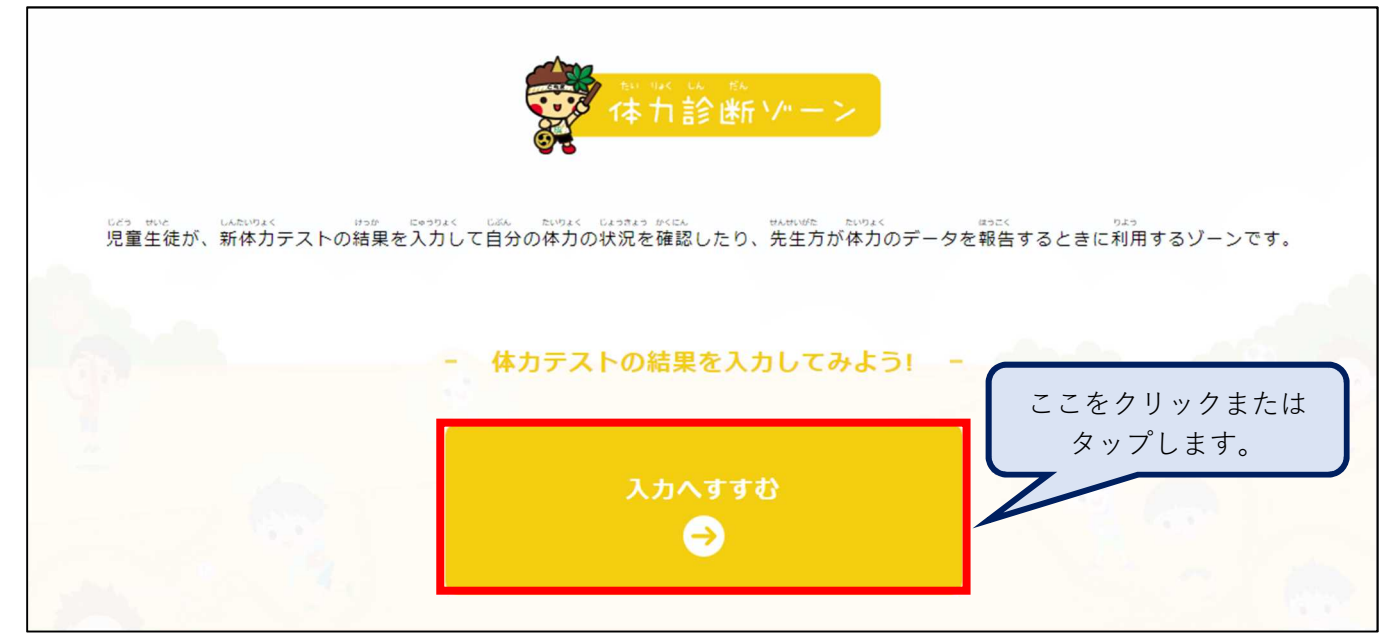

3 アカウントを作成します。※登録をしない場合はゲスト利用となり、記録は残りません。

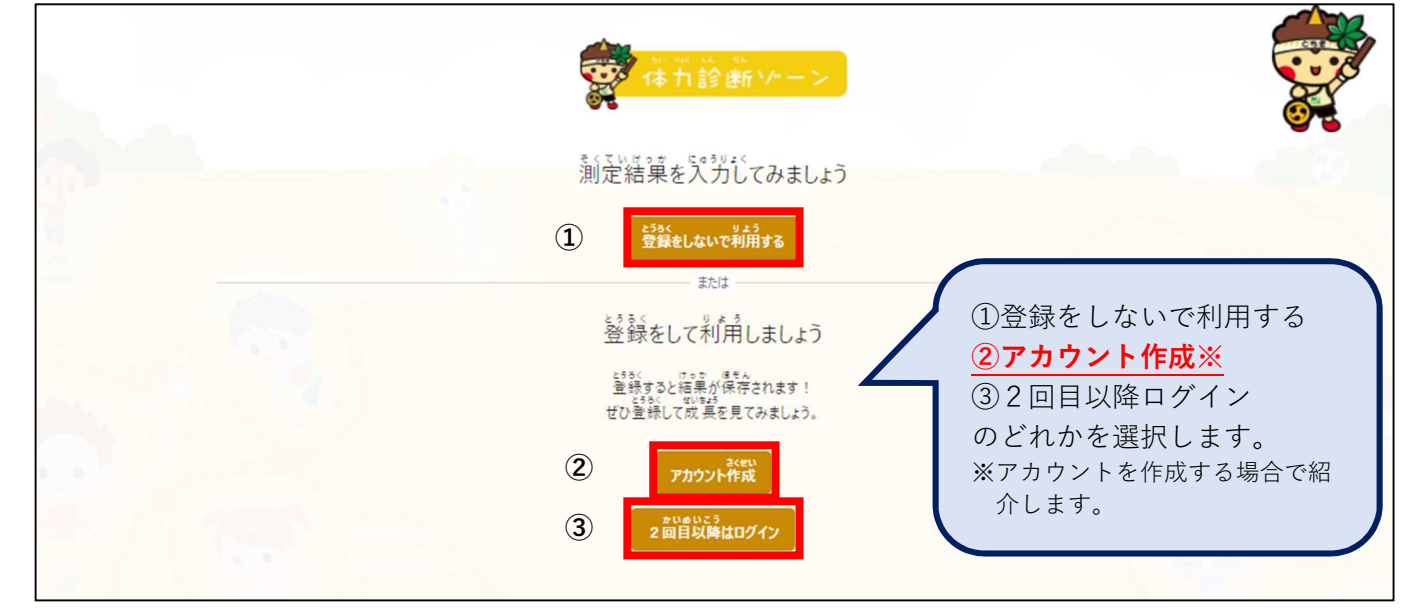

# 4 アカウントを作成する場合

|   | (本力診断)ハーン                                                                                                    |
|---|----------------------------------------------------------------------------------------------------|
|   | アカウントを作成                                                                                                    |
|   | <ul> <li>① 監索所留</li> <li>205/01/01</li> <li>② アカウント省 シームシントは4文字以上空白なしで設定</li> <li>★ひらがな/カタカナ/漢字/英/数字の入力可能</li> <li>③ パスワードは4文字以上空白なしで設定</li> <li>★友/数字/記号の入力可能</li> <li>③ パスワードは4文字以上空白なしで設定</li> <li>★英/数字/記号の入力可能</li> <li>④ 再度パスワードを入力します</li> <li>※ 2回目以降のログインで使用しますので<br/>アカウントとパスワードは忘れないようにして<br/>ください。</li> </ul> |
|   | 入力が完了したら <mark>登録する</mark> をクリックまたはタップします。                                                                                                    |
| 5 | ログインします。<br><pre></pre>                                                                                                    |
|   | ログイン<br>アカウンド <sup>系</sup> ※ 4文学以上堂音やし<br>パスワード ※ 4文学以上堂音やし<br>パスワード ※ 4文学以上堂音やし<br>パスワード ※ 4文学以上堂音やし<br>パスワードを入力し<br>てください。<br>27(2)                                                                                                    |
| C | <u>バスソードを忘れた場合</u> は、<br>こちらから再設定ができます。<br>ボロードを読んの別はたら<br>「バロードを読んの別はたら                                                                                                    |
| 0 |                                                                                                    |
|   | 01         基本情報を入力           02         体力結果を入力                                                                                                    |
|   |                                                                                                    |
|   |                                                                                                    |
|   | 入力が完了したら、 <u>つづける</u> をクリックまたはタップします。 <sup> </sup>                                                                                                    |

7 体力テスト結果を入力します。 ※登録をしない場合でも同様の入力です。

| ※ 基本情報を入力                            |                  | 2 体力結果を入力       | 体力テスト結果を入力します。                                  |
|--------------------------------------|------------------|-----------------|-------------------------------------------------|
| ************************************ |                  | <u> </u>        | 入力は、 <u>直接数字を入力</u> する<br>か、パソコンでは <b>右側にでる</b> |
| くていび<br>別定日                          |                  |                 | ▼で選択することもできます。                                  |
| 2021/06/01                           |                  |                 | 50m 走は、小数点第1位まで                                 |
| K93K<br>星力                           | (kg) [435]<br>上体 | 起こし             | 」してくたさい。<br>測定をしていない項目は <b>空</b> 構              |
| 12                                   | 15               |                 | のままにしてください。                                     |
| ubstruttA<2<br>是座体前屈                 | (cm) はんぷく<br>友復  | <u>に</u><br>横とび |                                                 |
| 28                                   | 33               |                 |                                                 |
| 0mシャトルラン                             | (圓)<br>50m       | 6)<br>走         | (*)                                             |
| 30                                   | 11.              | 1               |                                                 |
| tuist<br>こち幅とび                       | (cm) <b>ж-</b> л | なけ              | (m)                                             |
| 130                                  | 13               |                 |                                                 |

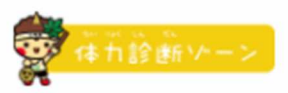

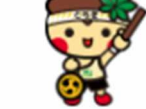

# 情報の確認

8

基本情報

| 5.2.5<br>学,朝        | 2526(%   |
|---------------------|----------|
| (5-130-144)<br>学校的版 | 小学校 2年生  |
| 1910-43<br>11 別     | 男子       |
| LL569<br>身長         | 122.4 cm |
| tutes<br>体置         | 24.3 kg  |

#### 体力結果

| かので、こので、こので、こので、こので、こので、こので、こので、こので、こので、こ                                                                        |
|----------------------------------------------------------------------------------------------------|
| ************************************                                                                             |
| 資産体格協会         28 cm           資産体とび         33 点           20mシャトルラン         30 向           Sum空         11.1 秒 |
| <ul> <li>法 (注意)</li> <li>20mシャトルラン</li> <li>50m定</li> <li>11.1分</li> </ul>                                       |
| 20mシャトルラン 30 同<br>50m定 11.1 砂                                                                                    |
| 〒5<br>50m定 11.1 秒                                                                                                |
|                                                                                                    |
| 2 uid<br>立ち隔とび 130 cm                                                                                            |
| <i>π−μ</i> <sup>2</sup> <sub>Ω</sub> <i>ff</i> 13 m                                                              |

修正するまたは、結果を見るをクリックまたはタップします。

Loteu 修正する

9 体力の結果が表示されます。 ※登録をしない場合でも同様に表示されます。

|                        | <u> 京本市診断ソーン</u> 該当者に |                         |                               | <b>に表示</b> されま <sup>-</sup>                    | ţ               |                         |                                  |
|------------------------|-----------------------|-------------------------|-------------------------------|------------------------------------------------|-----------------|-------------------------|----------------------------------|
|                        | 1                     | とちまるくん 男性               | 主 5年生 10章                     | ί) 156 cm                                      | 48 kg           |                         |                                  |
| 2                      |                       |                         |                               |                                                |                 |                         | あなたは全<br>以上の成5<br>られました<br>に認定しる |
| ¥۲                     | 結果                    | 844,084<br>県平均          | 語道                            | ランキング                                          |                 | 4                       | 松木外枝                             |
| 2-011C<br>握力           | 25 kg                 | 16.1 kg                 | 9 Å                           |                                                | 125位 / 8355人    |                         | 授力                               |
| Enteroug<br>上体起こし      | 30 回                  | 19.54 回                 | 10 点                          |                                                | 171位 / 8318人    | 双-几段(1                  | 10 t                             |
| 525年20156(3)<br>長度体前层  | 50 cm                 | 31.7 cm                 | 10 点                          |                                                | 64位 / 8355人     | 立5辆20                   | SAN I                            |
| illuscat<br>反復横とび      | 50 点                  | 42.19 点                 | 10 点                          |                                                | 871位 / 8355人    |                         |                                  |
| 20mシャトルラン              | 80 🖂                  | 49.9 🗐                  | 10 点                          |                                                | 778位 / 8355人    | 50m.t                   | Dm291452                         |
| 550m2                  | 7.5 秒                 | 9.53 秒                  | 10 点                          |                                                | 9位 / 8355人      | 5                       | 個人結果                             |
| と はば<br>立ち幅とび          | 200 cm                | 149.79 cm               | 10 点                          |                                                | 32位 / 8355人     | F123041e                | PUTPOTA                          |
| <b>ボ−ル</b> 撞け          | 30 m                  | 20.64 m                 | 8 点                           |                                                | 986位 / 8355人    | atta<br>A               | 869A<br>77                       |
|                        |                       |                         |                               |                                                |                 |                         |                                  |
| ETS BAY IS             | 6 151796              |                         |                               |                                                | ,               |                         |                                  |
| 5.74.200時数は2019年度のどちを見 |                       | 20                      |                               |                                                |                 |                         |                                  |
|                        | 6                     | 上体にし  長速体的              | 第二 五度時とび                      | 20m9+F&92                                      | 5011度 立ち組とび     | 8-640                   |                                  |
|                        | 握力                    |                         |                               |                                                | ,               | ****                    |                                  |
|                        | きろくをのばせ<br>どうをくりかえ(   |                         | をおこなうことです。手く<br>【きたら、おおきくいきをす | びをまわしたり、ブラフ<br>ってからいっきにつよ                      |                 | のばしてグーパーうん<br>だります。まえより |                                  |
|                        | 585K700               | <b>らイメージをもってそくていしまし</b> |                               |                                                |                 |                         |                                  |
|                        |                       |                         | いべつ<br>日別のコメントを参考に<br>体力      | <sup>とうぜ うんどう</sup><br>動画をみながら運動<br>(アップ動画はこちら | ! ~ढंइढंस्टरल्ड |                         |                                  |

①名前・性別・学年・年齢・身長・体重が表示されます。

②各種目の結果・県平均点・得点・県ランキングが表示されます。

③S認定の児童生徒にのみ表示され、デジタルのS認定証が見られます。

④各種目の得点のレーダーチャートが表示され、得点バランスの確認ができます。

⑤総合評価・総合得点・次の評価までの目標得点が表示されます。(総合評価は全種目実施した場合のみ参考にしてください)

⑥各種目の得点によって★が表示されます。★は、評価によって★~★★★★☆に分かれています。また、評価による種目別のコメントも表示されます。

⑦体力アップに向けて、**実施した方がよい動画を種目別、評価別に紹介**しています。

10 登録した記録を確認します。

| 体力 [                                    | <mark>結果をみる</mark> を選択します。    |     |
|-----------------------------------------|-------------------------------|-----|
|                                         | ☆ 存力診断ソーン                     |     |
| 01 基本情報を入力                              | 02 体力結果を入力                    |     |
| *#☆じょうほう******************************* |                               |     |
| 4.1.<br>名前                              |                               |     |
| がsc5lexc5tk.t<<br>学校種別遊祝                | 007<br>必須                     |     |
| 小学校<br>が20ん                             |                               |     |
| 学年<br>小学校 1年生                           | initia<br>V                   |     |
| #UNO<br>性別                              |                               |     |
| 男子                                      | ~<br>_                        |     |
| (JAS1)<br>身長                            | (cm) <sup>(14/24)</sup><br>体重 | (kg |
|                                         |                               |     |

11 登録した結果一覧が表示され、過去に入力した記録が確認できます。

| 体力結果を入力   |             | 設定<br>サイソアウト<br>で<br>本 力 診 進行 ハーン                                                                                                    |   |
|-----------|-------------|----------------------------------------------------------------------------------------------------|---|
| 测定日       | 登録日         | (本記) ナッダナ田 た ) 翌日                                                                                                    |   |
| 2021年6月1日 | 2021年10月23日 | 構築したい結果を選び<br>して、 結果を見る を選<br>択して 確認します。                                                                                                    |   |
| 2022年6月1日 | 2021年10月23日 | <ul> <li>         はいのでは、</li> <li>         には、</li> <li>         には、</li> <li>         には、</li> <li>         には、</li> <li>         には、</li> <li>         には、</li> <li>         にして、</li> <li>         にして、</li> <li>          にして、</li> <li></li></ul> |   |
|           |             |                                                                                                    | 1 |

12 サインアウトする場合

| 体力結果を入力 体力結果をみる       |             | <mark>サインアウト</mark> を押すと、「<br>情報が解除されます。 | コグイン<br>設定 サイソアウト                  |
|-----------------------|-------------|------------------------------------------|------------------------------------|
|                       |             | ☆ 体力診断ソーン                                |                                    |
|                       | 登録日         |                                          | ★注意★                               |
| 2021年6月1日             | 2021年10月23日 | <sup>098</sup><br>執罪を見る<br>消す            | 同一端末では、 <u>前回ログ</u><br>ン情報が記録されていま |
| 2022年6月1日             | 2021年10月23日 | 17-8<br>税限を見る 消す                         | <u> つで、ログイン情報を解 したい場合は サインア </u>   |
| and the second second |             |                                          | <u>ト</u> をしてください。                  |